## Problem med att få LibreLinkvärden till diasend<sup>®</sup> så att din vårdgivare kan se dina glukosdata?

## Logga in på ditt diasend<sup>®</sup>konto och återansluta LibreLink appen till diasend<sup>®</sup>.

- 1. Skanna Libresensorn.
- 2. Logga in på ditt diasend<sup>®</sup>konto på <u>www.diasend.com</u>
- Klicka på "Anslut app".
  \*3. Klicka på "Koppla från" under "Abbott FreeStyle LibreLink (om detta alternativ finns. Annars går du till steg 4).
- 4. Klicka på "Anslut" under "Abbott FreeStyle LibreLink.
- 5. Beroende på cookies i webbläsaren du använder så poppar ett fönster från LibreView upp, eller inte. Här behöver du i så fall ange inloggningsuppgifterna till LibreLink-kontot. Dvs samma inloggning som till din LibreLink app i mobiltelefonen och följa instruktionerna.
- 6. I diasend<sup>®</sup> ska det nu stå "Koppla från", vilket tyder på att anslutningen är återupprättad.
- 7. Skanna Libresensorn igen. Synkningen hoppar inte alltid igång direkt även om det brukar vara snabbt. Om du fortfarande efter 6 timmar inte ser någon data i ditt diasend®konto på <u>www.diasend.com</u> så får du kontakta oss så att vi kan kolla vidare.

Ring Diasend för guidning med detta, tel 031-762 88 88.